## راهنمای استفاده از وب سایت سامانه جامع بازرسی مرکز سلامت محیط و کار

به منظور استفاده از وب سایت samanehjmb.behdasht.gov.ir باید تنظیمات زیر در سیستم انجام شود (به صورت پیش فرض تمام این تنظیمات بر روی تمام کامپیوترهای معاونت بهداشتی انجام شده است و نیازی به ثبت مجدد ندارد):

۱. جهت باز شدن این سایت در ابتدا باید آخرین نسخه از نرم افزار Silverlight بر روی کامپیوتر نصب شود.

۲. پس از نصب نرم افزار silverlight، مرور گر internet explorer را باز کنید و از مسیر tools گزینه internet explorer را مطابق شکل انتخاب کنید.

|                              |                                                                                                    |            | (b) - 🗆 🗙    |
|------------------------------|----------------------------------------------------------------------------------------------------|------------|--------------|
| (←) → [∂                     | - C 🥖 New tab                                                                                                    | b ×        | <u>↑</u> ★ ₽ |
| File Edit View Favorites To  | ols Help                                                                                                    |            |              |
| ەللە جامع بازرىسى مركز س 👌 🚖 | Delete browsing history Ctrl-Shift-Del<br>InPrivate Browsing Ctrl-Shift-P<br>Turn on Tracking Protection<br>ActiveK Filtering<br>Fix connection problems<br>Reopen last browsing session<br>Add site to Apps | 2el<br>    |              |
|                              | View downloads Ctrl+J<br>Pop-up Blocker<br>SmartScreen Filter<br>Manage media licenses<br>Manage add-ons<br>Compatibility View settings                                                                      |            |              |
|                              | Subscribe to this feed<br>Feed discovery<br>Windows Update                                                                                                    |            |              |
|                              | Performance dashboard Ctrl+Shift+U<br>F12 Developer Tools<br>Translate this web page with Babylon                                                                                                    | • 0        |              |
|                              | Send to OneNote                                                                                                    |            |              |
|                              | Report website problems                                                                                                    |            |              |
|                              | Internet options                                                                                                    |            |              |
|                              | Discover other sites you might like<br>Reopen closed tabs ▼   Reopen last ses                                                                                                    | Hide sites |              |
|                              |                                                                                                    |            |              |

۳. در پنجره internet option وارد تب security شده و گزینه trusted sites را انتخاب و سپس روی دکمه sites کلیک نمایید.

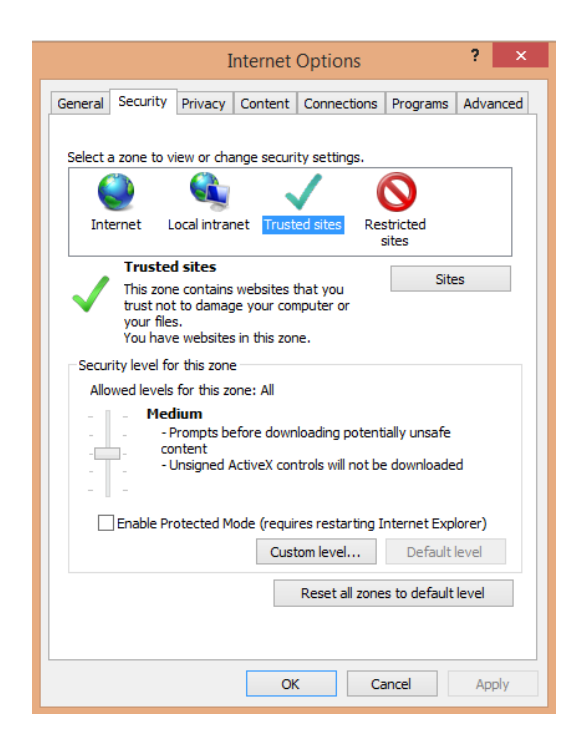

واحد فناوري اطلاعات معاونت بهداشتي دانشگاه علوم پزشكي سبزوار

## راهنمای استفاده از وب سایت سامانه جامع بازرسی مرکز سلامت محیط و کار

۴. در پنجره trusted sites در قسمت trusted sites آدرس sequire server verification را وارد نموده و تیک گزینه samanehjmb.behdasht.gov.ir را برداشته و سپس روی دکمه add را کلیک نمایید. در ادامه، پنجره trusted sites in this zone و سپس trusted sites را ببندید.

| Trusted sites                                                                                                    | ×              |  |  |  |  |
|----------------------------------------------------------------------------------------------------|----------------|--|--|--|--|
| You can add and remove websites from this zone. All websites in this zone will use the zone's security settings. |                |  |  |  |  |
| Add this website to the zone:                                                                                    |                |  |  |  |  |
| samanehjmb.behdasht.gov.ir                                                                                       | <u>A</u> dd    |  |  |  |  |
| <u>W</u> ebsites:                                                                                                |                |  |  |  |  |
| http://eoffice.medsab.ac.ir                                                                                      | <u>R</u> emove |  |  |  |  |
| http://iman.health.gov.ir                                                                                        |                |  |  |  |  |
| http://www.health.gov.ir                                                                                         |                |  |  |  |  |
| http://www.medsab.ac.ir                                                                                          |                |  |  |  |  |
| Require server verification (https:) for all sites in this zone                                                  |                |  |  |  |  |
|                                                                                                    |                |  |  |  |  |
|                                                                                                    | Close          |  |  |  |  |
|                                                                                                    | Glose          |  |  |  |  |
|                                                                                                    | Close          |  |  |  |  |

۵. در منوی tools وارد گزینه compability view settings شوید.

| $\sim$                                                        |                                                                                                    |                                          |                 |          |   |            | 6 - 🗆      | × |
|---------------------------------------------------------------|----------------------------------------------------------------------------------------------------|------------------------------------------|-----------------|----------|---|------------|------------|---|
| $( \Leftarrow )  \Rightarrow                                $ |                                                                                                    | - C 🥖 New tab                            | ×               |          |   |            | <b>↑</b> ★ | ₽ |
| File Edit View Favorites                                      | Tools Help                                                                                                    |                                          |                 |          |   |            |            |   |
| ماند جامع بازرسی مرکز س                                       | Delete browsing history<br>InPrivate Browsing<br>Turn on Tracking Protection<br>Active K Fittering<br>Fix connection problems<br>Reopen last browsing session<br>Add site to Apps<br>View downloads<br>Pop-up Blocker<br>SmattScreen Filter<br>Manage media licenses | Ctrl+Shift+Del<br>Ctrl+Shift+P<br>Ctrl+J |                 |          | ï |            |            |   |
|                                                               | Manage add-ons                                                                                                    |                                          |                 |          |   |            |            |   |
|                                                               | Compatibility View settings                                                                                                    |                                          |                 |          |   |            |            |   |
|                                                               | Subscribe to this feed<br>Feed discovery<br><b>Windows Update</b>                                                                                                    | ,                                        |                 |          |   |            |            |   |
|                                                               | Performance dashboard<br>F12 Developer Tools                                                                                                    | Ctrl+ Shift+U                            |                 |          |   |            |            |   |
|                                                               | Translate this web page with Babylon<br>OneNote Linked Notes<br>Send to OneNote                                                                                                    | 1                                        |                 |          |   |            |            |   |
|                                                               | Report website problems<br>Internet options                                                                                                    |                                          |                 |          |   |            |            |   |
|                                                               | Discover other sites you                                                                                                    | might like                               |                 |          |   | Hide sites |            |   |
|                                                               | Reopen closed tabs 💌                                                                                                    | Reopen last session                      | Start InPrivate | Browsing |   |            |            |   |

## راهنمای استفاده از وب سایت سامانه جامع بازرسی مرکز سلامت محیط و کار

۶. در پنجره compability view settings در قسمت add this website آدرس compability view settings را اضافه نموده و دکمه add را بزنید و این پنجره را نیز ببندید.

| Compatibility View Settings                                                                                                    |                | × |
|----------------------------------------------------------------------------------------------------|----------------|---|
| Change Compatibility View Settings                                                                                                    |                |   |
| Add this website:                                                                                                    |                |   |
| behdasht.gov.ir                                                                                                    | <u>A</u> dd    |   |
| Websites you've added to Compatibility View:                                                                                                    |                |   |
| 1490.ir<br>medsab.ac.ir                                                                                                    | <u>R</u> emove |   |
| <ul> <li>Display intranet sites in Compatibility View</li> <li>Use Microsoft compatibility lists</li> <li>Learn more by reading the <u>Internet Explorer privacy set</u></li> </ul> | statement      |   |
|                                                                                                    | <u>C</u> lose  |   |

۲. پس از انجام تنظیمات فوق آدرس وب سایت را در قسمت آدرس مرورگر وارد نمایید.